# Dell C1422H

# Guide de l'utilisateur

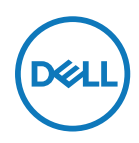

Modèle de moniteur : C1422H Modèle réglementaire : C1422Hf

# **Remarques, Attentions et Avertissements**

- REMARQUE : Une REMARQUE indique des informations importantes qui vous aident à mieux utiliser votre ordinateur.
- $\triangle$  ATTENTION : ATTENTION indique des dommages potentiels au matériel ou une perte de données si les instructions ne sont pas suivies.
- AVERTISSEMENT : Un AVERTISSEMENT indique un risque de dommages matériels, de blessures corporelles ou de mort.

**Copyright © 2021 Dell Inc. ou ses filiales. Tous droits réservés.** Dell, EMC et les autres marques commerciales appartiennent à Dell Inc. ou à ses filiales. Les autres marques commerciales peuvent être des marque de commerce de leurs propriétaires respectifs.

2021 - 08

Rév. A00

# Contenu

| A | propos de votre moniteur                                                                                                    | .5                                   |
|---|----------------------------------------------------------------------------------------------------|--------------------------------------|
|   | Contenu de l'emballage                                                                                                    | 5                                    |
|   | Caractéristiques du produit                                                                                                    | 6                                    |
|   | Fonctionnalités et commandes                                                                                                    | . 7                                  |
|   | Spécifications du moniteur                                                                                                    | 9                                    |
|   | Affectation des broches                                                                                                    | .14                                  |
|   | Capacité Plug and Play                                                                                                    | 15                                   |
|   | Qualité du moniteur LCD et politique relative aux pixels défectueux                                                                                                    | .15                                  |
|   | Consignes de maintenance                                                                                                    | 15                                   |
| С | onfiguration de votre moniteur                                                                                                    | 16                                   |
|   | Manchon                                                                                                    | 16                                   |
|   | Déglaga de llinelineisen                                                                                                    |                                      |
|   | Reglage de l'inclinaison                                                                                                    | 16                                   |
|   | Brancher votre moniteur                                                                                                    | .16<br>.17                           |
|   | Brancher votre moniteur<br>Connexion avec un dispositif d'accueil                                                                                                    | .16<br>.17<br>20                     |
| U | Brancher votre moniteur<br>Connexion avec un dispositif d'accueil<br>tilisation de votre moniteur                                                                               | .16<br>.17<br>20<br><b>21</b>        |
| U | Brancher votre moniteur<br>Connexion avec un dispositif d'accueil<br>tilisation de votre moniteur<br>Allumer le moniteur                                                        | .16<br>.17<br>20<br><b>21</b><br>.21 |
| U | Brancher votre moniteur<br>Connexion avec un dispositif d'accueil<br><b>Itilisation de votre moniteur</b><br>Allumer le moniteur<br>Utilisation de la commande du panneau avant | .16<br>.17<br>20<br><b>21</b><br>.21 |

| Guide de dépannage2                                                                   | 27 |
|---------------------------------------------------------------------------------------|----|
| Autotest                                                                              | 27 |
| Diagnostics intégrés2                                                                 | 29 |
| Problèmes courants3                                                                   | 30 |
| Appendice                                                                             | 32 |
| Consignes de sécurité                                                                 | 32 |
| Règlements FCC (E.U. uniquement) et autres                                            |    |
| réglementations                                                                       | 32 |
| Contacter Dell                                                                        | 32 |
| Base de données européenne pour les labels d'énergie<br>et spécifications du produit3 | 32 |

# Contenu de l'emballage

Votre moniteur est livré avec les composants indiqués dans le tableau. Assurez-vous d'avoir reçu tous les composants et **Contacter Dell** qu'aucun élément ne manque.

REMARQUE : Certains éléments sont en option et peuvent ne pas être fournis avec votre moniteur. Certaines fonctionnalités peuvent ne pas être disponibles dans certains pays.

| Image des composants | Description des compo-<br>sants                                                                        |
|----------------------|----------------------------------------------------------------------------------------------------|
| ONL                  | Affichage                                                                                              |
|                      | Câble USB Type C (C vers C)                                                                            |
|                      | Manchon                                                                                                |
|                      | <ul> <li>Guide de démarrage rapide</li> <li>Informations sécuritaires et<br/>réglementaires</li> </ul> |

# Caractéristiques du produit

Le moniteur Dell C1422H dispose d'une dalle à cristaux liquides (LCD), à matrice active, à transistors en couche mince (TFT), d'un traitement antistatique et d'un rétroéclairage à LED.

Les caractéristiques du moniteur incluent :

- Une zone d'affichage visible d'une diagonale de 35,56 cm (14,0 pouces) (mesurée en diagonale), une résolution de 1920 x 1080, avec la prise en charge du plein écran pour les résolutions inférieures
- Angles de vue de 178 degrés en orientation verticale et horizontale
- Taux de contraste dynamique (700:1).
- · Connectivité numérique avec USB Type-C
- Le double port USB Type-C prend en charge le mode DP alternatif DP, le passage de l'alimentation et la fourniture de l'alimentation 65 W
- · Capacité de réglage d'inclinaison
- · Prêt-à-l'emploi si pris en charge par votre ordinateur
- · Réglages OSD pour la configuration et l'optimisation aisées de l'écran
- ≤ 0,3 W en mode de veille
- Optimisez le confort oculaire avec ComfortView
- · Verre sans arsenic et sans mercure (panneau)
- Faible teneur en BFR/PVC (les circuits imprimés à l'intérieur du moniteur sont constitués de matériaux stratifiés sans BFR/PVC)
- Conforme RoHS
- Enregistré EPEAT le cas échéant. L'enregistrement EPEAT varie selon les pays Voir https://www.epeat.net pour l'état d'enregistrement par pays
- Certifié Energy Star<sup>®</sup>.

ATTENTION : Les effets potentiels à long terme des émissions de lumière bleue provenant du moniteur peuvent endommager les yeux, avec de la fatigue oculaire, de la tension oculaire numérique et ainsi de suite. La fonction ComfortView est conçue pour réduire la quantité de lumière bleue émise par le moniteur pour optimiser le confort visuel.

# Fonctionnalités et commandes

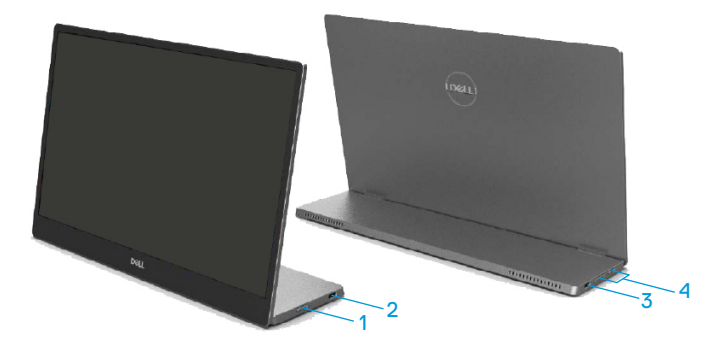

| Éti-<br>quette | Description                                                  | Utilisation                                                                                                    |  |  |
|----------------|--------------------------------------------------------------|----------------------------------------------------------------------------------------------------|--|--|
| 1              | Bouton Marche/Arrêt<br>alimentation<br>(avec voyant LED)     | Allumer/éteindre le moniteur.<br>Un voyant blanc constant indique que le<br>moniteur est allumé et fonctionne normalement.<br>Un voyant blanc clignotant indique que le<br>moniteur est en Mode de veille |  |  |
| 2              | USB Type C                                                   | Connectez votre ordinateur portable / téléphone                                                                                                    |  |  |
| 3              | (prend en charge le<br>mode Alt DP 1.2 et la<br>fonction PD) | Remarque : Données USB non prises en charge.                                                                                                    |  |  |
| 4              | Boutons de fonction                                          | Pour accéder au menu OSD et changer<br>les paramètres si nécessaire. Pour plus<br>d'informations, voir Utilisation de la<br>commande du panneau avant.                                                    |  |  |

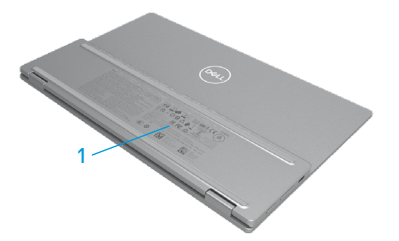

| Éti-<br>quette | Description                                                                                  | Utilisation                                                                                                    |
|----------------|----------------------------------------------------------------------------------------------|----------------------------------------------------------------------------------------------------|
| 1              | Code à barres, numéro<br>de série, étiquette de<br>service et informations<br>réglementaires | Référez-vous à cette étiquette si vous devez<br>contacter Dell pour le support technique.<br>Liste des approbations réglementaires. |

# Spécifications du moniteur

| Modèle                                            | C1422H                                             |  |  |
|---------------------------------------------------|----------------------------------------------------|--|--|
| Type d'écran                                      | Matrice active - LCD TFT                           |  |  |
| Type de panneau                                   | IPS (Technologie à commutation dans le plan)       |  |  |
| Surface de vision                                 |                                                    |  |  |
| Diagonale                                         | 355,60 mm (14,00 po.)                              |  |  |
| Surface active :                                  |                                                    |  |  |
| Horizontale                                       | 309,31 mm (12,18 po.)                              |  |  |
| Verticale                                         | 173,99 mm (6,85 po.)                               |  |  |
| Surface                                           | 53816,85 mm <sup>2</sup> (83,42 po. <sup>2</sup> ) |  |  |
| Taille des pixels                                 | 0,1611 mm                                          |  |  |
| Pixels par pouce (PPI)                            | 158                                                |  |  |
| Angle de vue :                                    |                                                    |  |  |
| Horizontale                                       | 178° (typique)                                     |  |  |
| Verticale                                         | 178° (typique)                                     |  |  |
| Luminosité                                        | 300 cd/m² (typique)                                |  |  |
| Rapport de contraste                              | 700 à 1 (typique)                                  |  |  |
| Revêtement surface                                | Revêtement dur (H), anti-éblouissant               |  |  |
| Rétroéclairage                                    | Système à barre d'éclairage LED                    |  |  |
| Temps de réponse (tmontée tchute)                 | 6ms                                                |  |  |
| Profondeur de couleur                             | 16,7 millions de couleurs                          |  |  |
| Gammes de couleurs                                | 72% NTSC (CIE1931)                                 |  |  |
| Compatibilité de gestionnaire<br>d'affichage DELL | Aucun                                              |  |  |
| Connectivité                                      | 2x USB Type-C (Mode Alt DP1.2, HBR, HDCP 1.4)      |  |  |
| Largeur du cadre (bords du                        | - Dessus : 6,54 mm                                 |  |  |
| moniteur)                                         | - Gauche / Droite : 6,53 mm                        |  |  |
|                                                   | - Dessous : 22,16 mm                               |  |  |
| Angle d'inclinaison                               | 10° à 90°                                          |  |  |

# Spécifications de résolution

| Modèle                           | С1422Н                        |
|----------------------------------|-------------------------------|
| Plage de balayage<br>horizontal  | 30 kHz à 80 kHz (automatique) |
| Plage de balayage vertical       | 56 Hz à 61 Hz (automatique)   |
| Résolution optimale<br>préréglée | 1920 x 1080 à 60 Hz           |

# Modes d'affichage prédéfinis

| Mode d'affichage  | Horizontale<br>Fréquence<br>(kHz) | Verticale<br>Fréquence<br>(Hz) | Horloge de<br>pixel<br>(MHz) | Polarité syn-<br>chronisée<br>(Horizontale/<br>Verticale) |
|-------------------|-----------------------------------|--------------------------------|------------------------------|-----------------------------------------------------------|
| VESA, 640 x 480   | 31,5                              | 60,0                           | 25,2                         | -/-                                                       |
| VESA, 800 × 600   | 37,9                              | 60,3                           | 40,0                         | +/+                                                       |
| VESA, 1024 x 768  | 48,4                              | 60,0                           | 65,0                         | -/-                                                       |
| VESA, 1280 x 768  | 47,8                              | 59,9                           | 79,5                         | -/+                                                       |
| VESA, 1280 x 800  | 49,7                              | 59,8                           | 83,5                         | -/+                                                       |
| VESA, 1280 x 1024 | 64,0                              | 60,0                           | 108,0                        | +/+                                                       |
| VESA, 1366 x 768  | 47,7                              | 59,8                           | 85,5                         | +/+                                                       |
| VESA, 1440 x 900  | 55,9                              | 59,9                           | 106,5                        | -/+                                                       |
| VESA, 1600 × 1200 | 75,0                              | 60,0                           | 162,0                        | +/+                                                       |
| VESA, 1680 × 1050 | 65,29                             | 59,954                         | 146,25                       | -/+                                                       |
| VESA, 1920 ×1080  | 67,5                              | 60,0                           | 148,5                        | +/-                                                       |

# Spécifications électriques

| Modèle              | C1422H                                                                   |  |  |
|---------------------|--------------------------------------------------------------------------|--|--|
| Signaux d'entrée    | USB Type C / DisplayPort, 600 mV pour chaque ligne                       |  |  |
| vidéo               | différentielle, impédance d'entrée 100 $\Omega$ par paire différentielle |  |  |
| Signaux d'entrée de | Synchronisations horizontale et verticale séparées, Niveau TTL           |  |  |
| synchronisation     | sans polarité, SOG (SYNC Composite sur Vert)                             |  |  |
| Consommation        | 0,3 W (Mode éteint) <sup>1</sup>                                         |  |  |
| électrique          | 0,3 W (Mode de veille) <sup>1</sup>                                      |  |  |
|                     | 6 W (Mode activé) <sup>1</sup>                                           |  |  |
|                     | 7,5 W (Max) <sup>2</sup>                                                 |  |  |
|                     | $4,66 \text{ W} (P_{on})^3$                                              |  |  |
|                     | 22,86 kWh (TEC) <sup>3</sup>                                             |  |  |

<sup>1</sup> Comme défini dans EU 2019/2021 et EU 2019/2013.

<sup>2</sup> Réglage de luminosité et de contraste maxi avec une charge de puissance maximale sur tous les ports USB.

 $^{3}$  Pon : Consommation d'énergie du mode Marche telle que définie dans la version Energy Star 8.0.

TEC : Consommation d'énergie totale en kWh telle que définie dans la version Energy Star 8.0.

Ce document est purement informatif et représente les performances constatées en laboratoire. Les performances de votre appareil peuvent différer en fonction du logiciel, des composants et des périphériques commandés, et il n'y a aucune obligation de mettre à jour ces informations.

Aussi, le client ne doit pas se baser sur ces informations pour prendre des décisions sur les tolérances électriques ou autres. Aucune garantie, expresse ou implicite, n'est donnée quant à l'exactitude ou à l'exhaustivité.

# 🖉 REMARQUE : Ce moniteur est certifié ENERGY STAR. 🖉

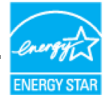

Ce produit est qualifié ENERGY STAR dans ses paramètres d'usine par défaut (ComfortView = OFF, Luminosité = 75%).

La modification des paramètres d'usine par défaut ou l'activation d'autres fonctionnalités peut augmenter la consommation d'énergie qui peut ainsi dépasser la limite spécifiée par ENERGY STAR.

# Caractéristiques physiques

| Modèle                                                                                                    | С1422Н                                    |  |  |
|----------------------------------------------------------------------------------------------------|-------------------------------------------|--|--|
| Type du câble de signal                                                                                                    | Câble USB de type C (C vers C) 1,0 m      |  |  |
| <b>REMARQUE :</b> Les moniteurs Dell sont conçus pour fonctionner de façon optimale<br>avec les câbles vidéo fournis avec votre moniteur. Comme Dell ne contrôle pas les<br>différents fournisseurs de câbles du marché, ni le type de matière, le connecteur et<br>le processus utilisés pour fabriquer ces câbles. Dell ne garantit pas les performances |                                           |  |  |
| vidéo sur des câbles qui ne sont                                                                                                    | pas ceux livrés avec votre moniteur Dell. |  |  |
| Dimensions (avec support) :                                                                                                    |                                           |  |  |
| Hauteur                                                                                                    | 202,69 mm (7,98 po.)                      |  |  |
| Largeur                                                                                                    | 322,37 mm (12,69 po.)                     |  |  |
| Profondeur                                                                                                    | 14,30 mm (0,56 po.)                       |  |  |
| Dimensions (sans support) :                                                                                                    |                                           |  |  |
| Hauteur                                                                                                    | 202,69 mm (7,98 po.)                      |  |  |
| Largeur 322,37 mm (12,69 po.)                                                                                                    |                                           |  |  |
| Profondeur                                                                                                    | 4,95 mm (0,19 po.)                        |  |  |
| Dimensions de la base :                                                                                                    |                                           |  |  |
| Hauteur                                                                                                    | 89,17 mm (3,51 po.)                       |  |  |
| Largeur                                                                                                    | 322,37 mm (12,69 po.)                     |  |  |
| Profondeur 8,85 mm (0,35 po.)                                                                                                    |                                           |  |  |
| Poids :                                                                                                    |                                           |  |  |
| Avec l'emballage                                                                                                    | 1,12 kg (2,47 lb)                         |  |  |
| Avec le câble 0,64 kg (1,41 lb)                                                                                                    |                                           |  |  |
| Sans le câble                                                                                                    | 0,59 kg (1,30 lb)                         |  |  |

# Caractéristiques environnementales

| Modèle                                   | C1422H                          |  |  |
|------------------------------------------|---------------------------------|--|--|
| Température                              |                                 |  |  |
| Utilisation                              | 0 °C à 40 °C (32 °F à 104 °F)   |  |  |
| A l'arrêt                                | -20 °C à 60 °C (-4 °F à 140 °F) |  |  |
| Stockage/Transport                       |                                 |  |  |
| Humidité                                 |                                 |  |  |
| Utilisation                              | 10% à 80% (sans condensation)   |  |  |
| A l'arrêt                                | 5% à 90% (sans condensation)    |  |  |
| Stockage/Transport                       |                                 |  |  |
| Altitude                                 |                                 |  |  |
| Utilisation                              | 5 000 m (16 404 pi) (maximum)   |  |  |
| A l'arrêt 12 192 m (40 000 pi) (maximum) |                                 |  |  |
| Dissipation thermique                    | 25,59 BTU/heure (maximum)       |  |  |
| · ·                                      | 20,47 BTU/heure (typique)       |  |  |

# Affectation des broches

Ports USB de type C

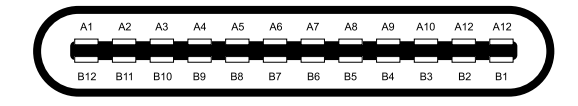

| Broche | Signal | Broche | Signal |
|--------|--------|--------|--------|
| A1     | MASSE  | B12    | MASSE  |
| A2     | SSTXp1 | B11    | SSTXp1 |
| A3     | SSTXn1 | B10    | SSTXn1 |
| A4     | VBUS   | В9     | VBUS   |
| A5     | CC1    | B8     | SSU2   |
| A6     | Dp1    | B7     | Dn1    |
| A7     | Dn1    | B6     | Dp1    |
| A8     | SBU1   | B5     | CC2    |
| A9     | VBUS   | B4     | VBUS   |
| A10    | SSRXn2 | B3     | SSRXn2 |
| A11    | SSRXp2 | B2     | SSRXp2 |
| A12    | MASSE  | B1     | MASSE  |

# Capacité Plug and Play

Vous pouvez installer ce moniteur avec n'importe système compatible Plug and Play. Le moniteur fournit automatiquement à l'ordinateur son EDID à l'aide des protocoles DDC de façon à ce que l'ordinateur puisse configurer lui-même et optimiser les paramètres du moniteur. La plupart des installations du moniteur sont automatiques, vous pouvez sélectionner différents paramètres comme exigé. Pour plus d'informations sur le changement des paramètres du moniteur, voir Utilisation de votre moniteur.

# Qualité du moniteur LCD et politique relative aux pixels défectueux

Au cours du processus de fabrication du moniteur, il est normal qu'un ou plusieurs pixels soient immobilisés, c'est très difficilement discernable et cela n'affecte pas la qualité ni l'utilisation de l'écran. Pour plus d'informations à propos de la Politique de la qualité et des pixels des moniteurs Dell, visitez le site de support de Dell : https://www.dell.com/support/monitors.

### Consignes de maintenance

### Nettoyage de votre moniteur

AVERTISSEMENT : Avant de nettoyer le moniteur, débranchez son cordon d'alimentation de la prise murale.

### △ ATTENTION : Lisez et observez les Consignes de sécurité avant de nettoyer le moniteur.

Pour les meilleures pratiques, suivez les instructions lors du déballage, du nettoyage ou de la manipulation de votre moniteur:

- Pour nettoyer votre écran, humidifiez légèrement un chiffon doux et propre avec de l'eau. Si possible, utilisez un nettoyant, un chiffon ou une solution spécialement conçus pour les écrans et adaptés aux revêtements antistatiques. Ne pas utiliser de produits à base de benzène, un diluant, de l'ammoniaque, des nettoyants abrasifs ou des produits à base d'air comprimé.
- Utilisez un chiffon légèrement humecté pour nettoyer le moniteur. Évitez d'utiliser des détergents, car certains détergents laissent un film laiteux sur le moniteur.
- Si vous remarquez de la poudre blanche lorsque vous déballez votre moniteur, essuyezla avec un chiffon.
- Manipulez votre moniteur précautionneusement car les moniteurs de couleur noire peuvent se rayer.
- Pour aider à maintenir la meilleure qualité d'image sur votre moniteur, utilisez un économiseur d'écran dynamique et éteignez votre moniteur en l'absence d'utilisation.

# Manchon

Le manchon de protection livré avec le moniteur permet de le protéger des dommages lors de l'expédition ou du stockage.

Les illustrations suivantes montrent comment utiliser le manchon de protection.

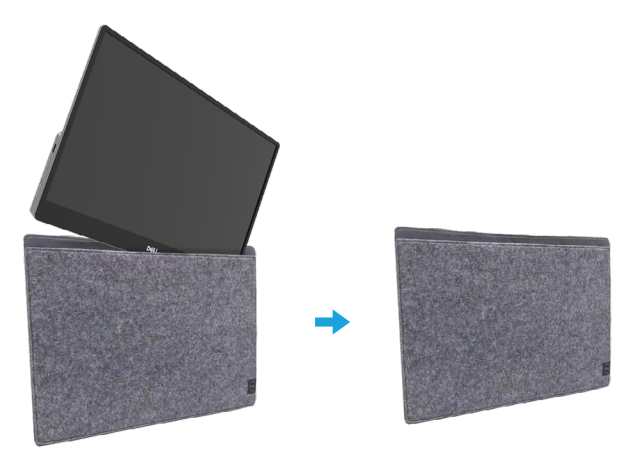

# Réglage de l'inclinaison

Veuillez consulter l'illustration ci-dessous comme exemple de la plage d'inclinaison.

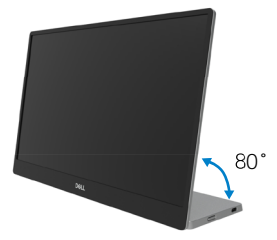

### Brancher votre moniteur

AVERTISSEMENT : Avant d'entamer une procédure de ce chapitre quelle qu'elle soit, veuillez suivre les Consignes de sécurité.

# REMARQUE : Ne branchez pas tous les câbles à l'ordinateur en même temps.

Pour connecter votre moniteur à l'ordinateur :

- 1. Éteignez votre ordinateur et débranchez son cordon d'alimentation.
- 2. Il existe deux types d'utilisation du C1422H : l'utilisation normale et l'utilisation en recharge.

### Utilisation normale

Il y a 2 types d'utilisation normale pour le C1422H : ordinateur portable et téléphone mobile.

1. Raccordez le port USB Type-C de l'ordinateur portable et le C1422H avec un câble USB Type-C.

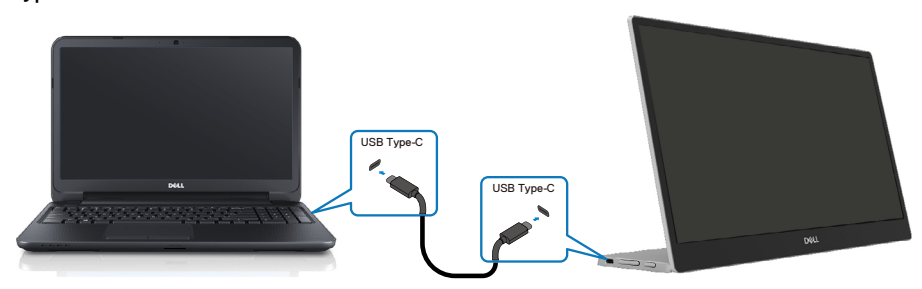

2. Raccordez le port USB Type-C du téléphone mobile et le C1422H avec un câble USB

Type-C.

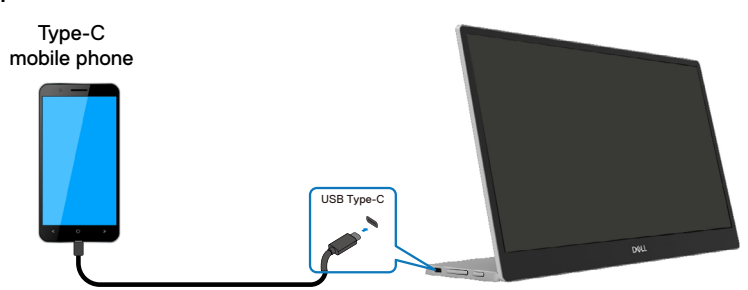

- REMARQUE : Pour une utilisation normale, les périphériques de l'ordinateur portable et du téléphone mobile qui se connectent au C1422H doivent prendre en charge le signal vidéo et la sortie d'alimentation de 7,5 W (5 V / 1,5 A). Lorsque vous rencontrez une situation d'affichage anormale, veuillez vérifier vos appareils pour voir s'ils prennent en charge l'affichage USB Type-C mode Alt et PD2.0 ou plus. Après vérification, veuillez vous reconnecter et réessayer.
   REMARQUE : Il est suggéré de se connecter à l'adaptateur d'alimentation
  - lors de la connexion au téléphone mobile.

### Utilisation branchée

Il y a 2 types d'utilisation branchée pour le C1422H : ordinateur portable et téléphone mobile avec adaptateur d'alimentation.

 Raccordez l'adaptateur d'alimentation Type-C au C1422H et connectez le C1422H à l'ordinateur portable avec un câble USB Type-C. (Câble marqué électroniquement, courant nominal : 5 A)

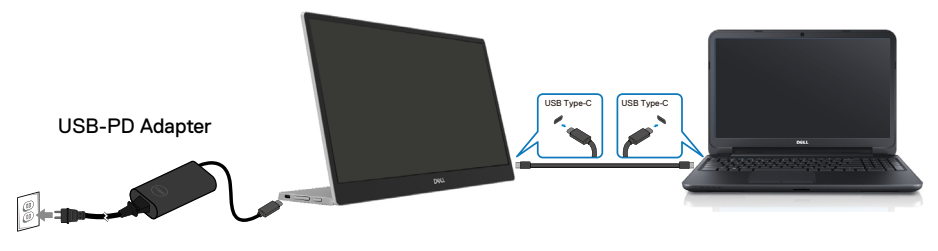

**2.** Raccordez l'adaptateur d'alimentation Type-C au C1422H et connectez le C1422H au téléphone mobile avec un câble USB Type-C.

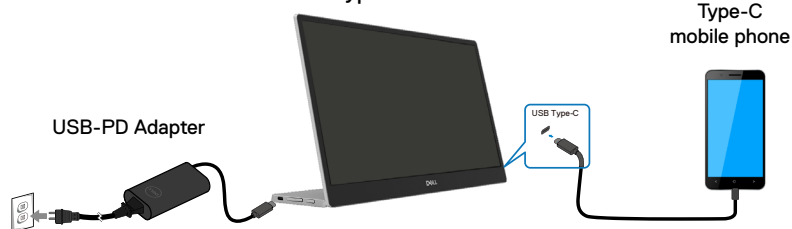

REMARQUE : Lorsque vous rencontrez une condition de recharge anormale, veuillez vérifier la capacité de l'adaptateur d'alimentation connecté au C1422H et vous assurer qu'elle est suffisante pour le C1422H et les autres périphériques. Afin d'utiliser le moniteur sans problème, veuillez vous référer aux instructions Modes d'affichage prédéfinis et Gestion d'énergie.

REMARQUE : Lorsque vous débranchez l'adaptateur d'alimentation du C1422H, un écran vide s'affiche.

**REMARQUE :** En cas de connexion d'un adaptateur de 90 W ou plus, la puissance maximale délivrée par le moniteur est de 65 W.

En cas de connexion d'un adaptateur 65 W, la puissance maximale délivrée par le moniteur est de 45 W.

En cas de connexion d'un adaptateur 45 W, la puissance maximale délivrée par le moniteur est de 30 W.

En cas de connexion d'un adaptateur < 30 W, la puissance maximale délivrée par le moniteur est de 7,5 W.

Le moniteur Dell C1422H ne peut fournir qu'un maximum de 65 W au système. Si le système requiert 90 W ou plus, il faudra connecter des adaptateurs de 90 W ou plus au système, sous peine de vider la batterie pendant l'utilisation.

# Connexion avec un dispositif d'accueil

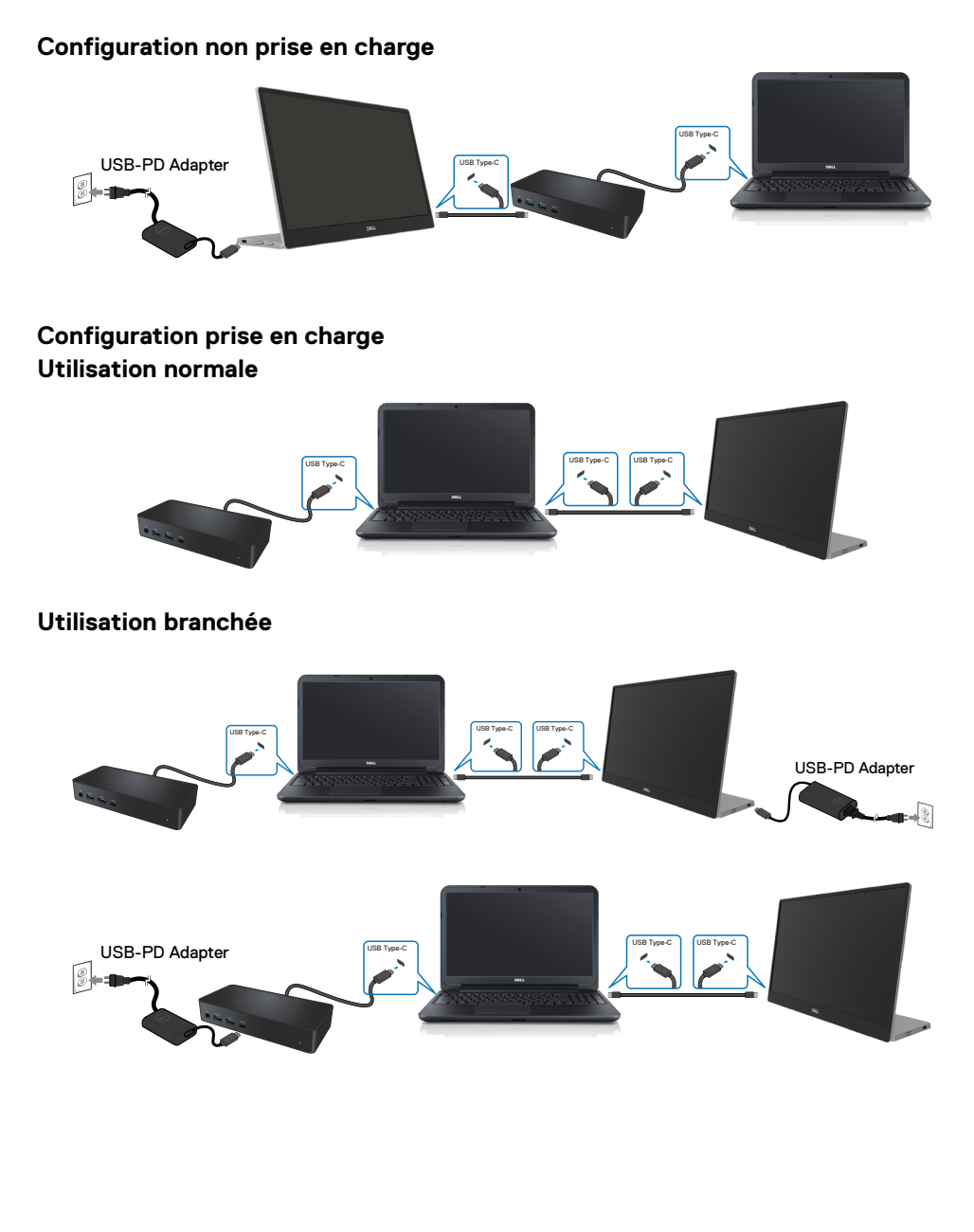

# Utilisation de votre moniteur

### Allumer le moniteur

Appuyez sur le bouton pour allumer le moniteur.

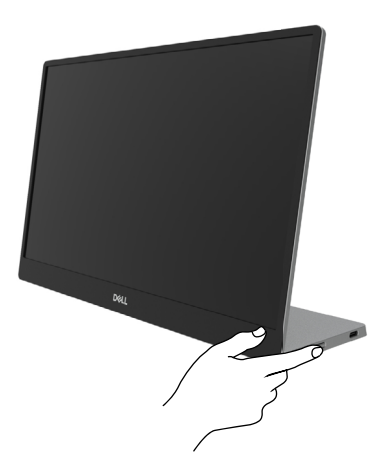

# Utilisation de la commande du panneau avant

Utilisez le bouton de commande situés sur le bord inférieur du moniteur pour régler l'image affichée.

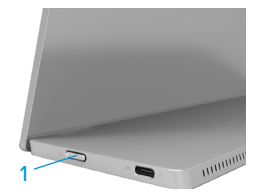

Le tableau suivant présente les fonctions de ce bouton de commande :

|   | Bouton de commande                                         | Description                                                                                                    |
|---|------------------------------------------------------------|----------------------------------------------------------------------------------------------------|
| 1 | U<br>Bouton d'alimentation<br>(avec voyant d'alimentation) | Allumer/éteindre le moniteur.<br>Un voyant blanc constant indique que le moniteur est<br>allumé et fonctionne normalement. Un voyant blanc<br>clignotant indique que le moniteur est en Mode de veille |

# **Commandes OSD**

Utilisez les boutons du bord du moniteur pour régler les paramètres de l'image.

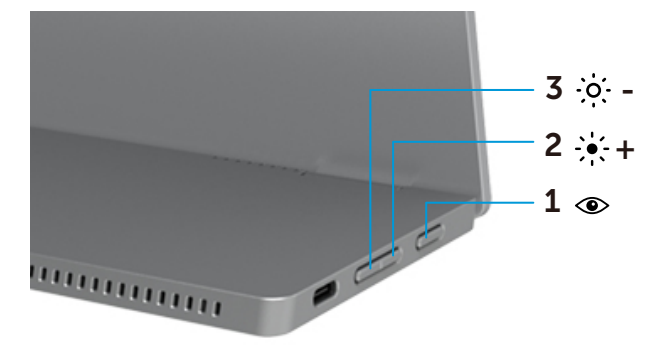

| Boutons de com-<br>mande |                        | Description                                                                                                    |
|--------------------------|------------------------|----------------------------------------------------------------------------------------------------|
| 1                        | ۲                      | Lancer le menu OSD, ou accéder à la liste des éléments/options d'un menu. Pour plus d'informations, voir Accéder au menu |
|                          | ComfortView            | <ul> <li>OSD.</li> <li>Appuyez sur la touche pour appeler le menu OSD<br/>ComfortView.</li> </ul>                        |
|                          |                        | Appuyez sur la touche pour activer / desactiver<br>ComfortView.                                                          |
| 2                        | ·∳. +<br>Luminosité∕   | Utilisez la flèche du haut pour augmenter une valeur ou monter dans un menu.                                             |
|                          | Haut/[+]               | <ul> <li>Appuyez sur la touche pour appeler le menu OSD<br/>Luminosité.</li> </ul>                                       |
|                          |                        | Appuyez sur [+] pour augmenter la valeur actuelle de la barre.                                                           |
| 3                        | ·:•:-                  | Utilisez la flèche du bas pour diminuer une valeur ou descendre dans un menu.                                            |
|                          | Luminosité/<br>Bas/[—] | <ul> <li>Appuyez sur la touche pour appeler le menu OSD<br/>Luminosité.</li> </ul>                                       |
|                          | • •                    | Appuyez sur [-] pour réduire la valeur actuelle de la barre.                                                             |

# Utilisation du menu à l'écran (OSD)

### ComfortView 👁

Diminue le niveau de lumière bleue émise par l'écran afin de rendre la visualisation plus confortable pour vos yeux.

Les effets potentiels à long terme des émissions de lumière bleue provenant du moniteur peuvent endommager les yeux, avec de la fatigue oculaire ou de la tension oculaire. Appuyez pour activer / désactiver ComfortView.

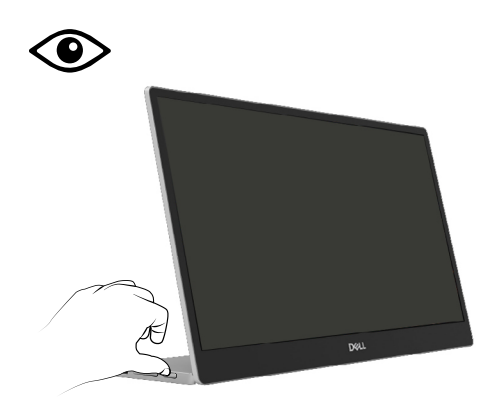

### Accéder au menu OSD

- REMARQUE : Tous les changements que vous effectuez sont automatiquement sauvegardés lorsque vous passez à un autre menu, quittez le menu OSD ou attendez que le menu OSD se ferme automatiquement.
- 1. Appuyez sur la touche pour appeler le menu OSD ComfortView.
  - Appuyez sur la touche pour activer / désactiver ComfortView.

ComfortView = ON

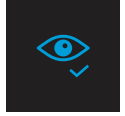

ComfortView = Arrêt

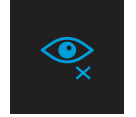

- 2. Appuyez sur la touche pour appeler le menu OSD Luminosité.
  - Appuyez sur le bouton pour augmenter la luminosité et appuyez sur le bouton pour diminuer la luminosité (mini. 0 ; maxi. 100).

| -ò- |  |  |
|-----|--|--|
|     |  |  |

Remarque : Aucun réglage du contraste

# Messages d'avertissement OSD

Lorsque le moniteur n'est pas compatible avec un certain mode de résolution, vous voyez le message suivant s'afficher :

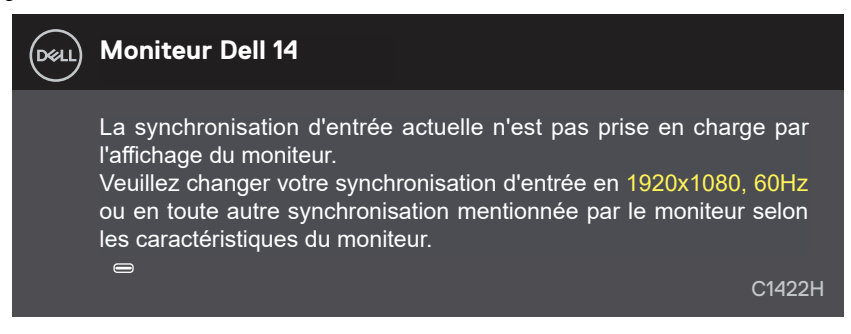

Le message suivant apparaît lorsque le moniteur entre en Mode de veille.

| Dell     | Moniteur Dell 14                              |        |
|----------|-----------------------------------------------|--------|
|          | Recherche du signal···                        |        |
|          |                                               | C1422H |
|          |                                               |        |
| $\frown$ |                                               |        |
| Del      | Moniteur Dell 14                              |        |
| Deell    | Moniteur Dell 14                              |        |
| Deell    | Moniteur Dell 14<br>Entrée en mode veille···· |        |

Si le câble USB Type-C est connecté mais sans signal vidéo, une boîte de dialogue flottante comme ci-dessous apparaît.

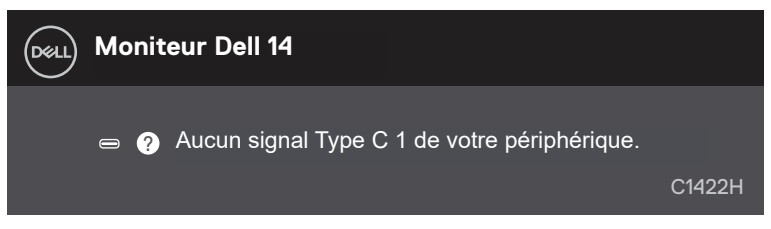

Voir Guide de dépannage pour plus d'informations.

# Régler la résolution d'affichage de votre moniteur

### Régler la résolution d'affichage sur 1920 x 1080

Pour de meilleures performances, configurez la résolution sur 1920 x 1080 pixels pour effectuer les étapes suivantes :

#### Dans Windows 7:

- 1. Cliquez avec le bouton de droite sur le bureau puis cliquez sur Résolution d'écran.
- 2. Cliquez sur le menu déroulant Résolution d'écran puis sélectionnez 1920 × 1080.
- 3. Cliquez sur OK.

#### Dans Windows 8 et Windows 8.1 :

- 1. Sélectionnez l'onglet de Bureau pour passer sur le bureau classique.
- 2. Cliquez avec le bouton droit sur le Bureau et cliquez sur Résolution d'écran.
- 3. Cliquez sur le menu déroulant Résolution d'écran puis sélectionnez 1920 × 1080.
- 4. Cliquez sur OK.

#### Dans Windows 10 :

- 1. Cliquez-droit sur le bureau, puis cliquez sur Paramètres d'affichage.
- 2. Cliquez sur Paramètres d'affichage avancés.
- 3. Cliquez sur le menu déroulant Résolution puis sélectionnez 1920 x 1080.
- 4. Cliquez sur Appliquer.

Si vous ne voyez pas la résolution recommandée affichée en tant qu'option, vous devrez mettre à jour votre pilote graphique. Utilisez l'une des méthodes suivantes pour mettre à jour le pilote graphique :

#### **Ordinateurs Dell**

- 1. Allez dans https://www.dell.com/support, saisissez l'étiquette de votre appareil et téléchargez le dernier pilote disponible pour votre carte graphique.
- 2. Après l'installation des pilotes de votre adaptateur graphique, essayez à nouveau de régler la résolution sur 1920 x 1080.

### REMARQUE : Si vous n'arrivez toujours pas à régler la résolution sur 1920 x 1080, veuillez contacter Dell pour demander un adaptateur graphique supportant ces résolutions.

AVERTISSEMENT : Avant d'entamer une procédure de ce chapitre quelle qu'elle soit, veuillez suivre les Consignes de sécurité.

### Autotest

Votre moniteur comporte une fonction Autotest qui vous permet de vérifier si votre moniteur fonctionne correctement. Si votre moniteur et votre ordinateur sont connectés correctement mais que l'écran du moniteur reste éteint, utilisez la fonction de test automatique du moniteur en suivant ces étapes :

- 1. Éteignez votre ordinateur.
- 2. Débranchez le câble de l'adaptateur d'alimentation Type-C et le câble USB Type-C de l'ordinateur du moniteur.

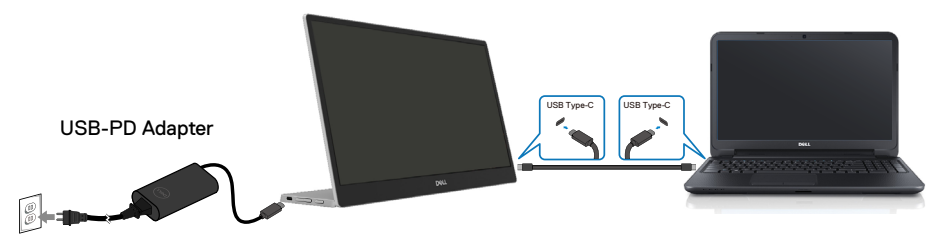

- **3.** Connectez le câble de l'adaptateur d'alimentation Type-C au moniteur. De cette manière, l'ordinateur n'aura pas à être impliqué.
- 4. Si le moniteur fonctionne correctement, il recherche un signal et détecte qu'il n'y a pas de signal et l'un des messages suivants apparaît. En mode de test automatique, le témoin d'alimentation LED reste en blanc.

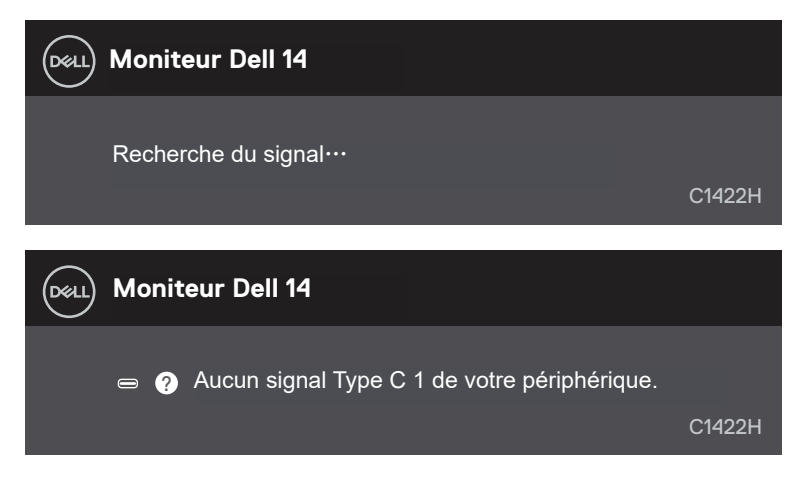

# **REMARQUE :** Ces messages apparaissent également pendant le fonctionnement normal, lorsque le câble USB Type-C de l'ordinateur est déconnecté ou endommagé.

**5.** Reconnectez le câble USB Type-C de l'ordinateur, puis allumez votre ordinateur ; attendez la fin du démarrage de l'ordinateur.

Si votre moniteur reste noir après l'étape 5, vérifiez votre contrôleur vidéo et votre ordinateur.

# **Diagnostics intégrés**

### Pour exécuter le diagnostic intégré :

- 1. Assurez-vous que l'écran est propre (pas de particules de poussière sur la surface de l'écran).
- 2. Appuyez sur et maintenez enfoncé le bouton () pendant environ 3 secondes et attendez l'apparition d'une mire de diagnostic contextuelle.
- Utilisez le bouton Haut/[+] pour changer de mire.
   Une mire de réglage grise apparaît au début du programme de diagnostic.
- 4. Examinez soigneusement l'écran pour des anomalies.
- 5. Appuyez sur le bouton Haut/[+] pour changer les mires de réglage.
- 6. Répétez les étapes 4 et 5 pour inspecter l'affichage en rouge, vert, bleu, noir, blanc et les écrans de texte.
- 7. Dans l'écran de test de couleur blanche, vérifiez l'uniformité de la couleur blanche et si la couleur blanche apparaît verdâtre / rougeâtre, etc.
- 8. Appuyez sur le bouton Haut/[+] pour changer le programme de diagnostic.

### **Problèmes courants**

Le tableau suivant fournit des informations générales sur les problèmes communs susceptibles de survenir sur votre moniteur et les solutions possibles.

| Symptômes com-                                                                                                 | Solutions possibles                                                                                                    |  |
|----------------------------------------------------------------------------------------------------|----------------------------------------------------------------------------------------------------|--|
| muns                                                                                                    |                                                                                                    |  |
| Aucune LED vidéo/<br>d'alimentation n'est<br>désactivée.<br>Aucune LED vidéo/<br>d'alimentation n'est activée. | <ul> <li>Vérifiez l'intégrité de la connexion du câble vidéo entre l'ordinateur et le moniteur et qu'elle est correctement faite.</li> <li>Vérifiez que la prise électrique utilisée fonctionne correctement en branchant un autre appareil électrique dessus.</li> <li>Vérifiez que le portable ne requiert pas une recharge d'alimentation supérieure à 65 W.</li> <li>Assurez-vous d'avoir appuyé sur le bouton.</li> <li>Assurez-vous que le câble USB de type C n'est pas endommagé.</li> <li>Augmentez la luminosité à l'aide des commandes OSD.</li> <li>Utilisez la fonction de test automatique du moniteur.</li> <li>Vérifiez que les broches du connecteur du câble vidéo ne sont pas tordues ni</li> </ul> |  |
|                                                                                                    | <ul> <li>cassées.</li> <li>Vérifiez que l'interface USB de type C de l'appareil prend en charge le mode<br/>alternatif DP.</li> <li>Réglez Windows en mode Projection.</li> </ul>                                                                                                    |  |
| Mise au point de faible                                                                                        | <ul> <li>Enlevez les câbles de rallonge vidéo.</li> </ul>                                                                                                    |  |
| qualité                                                                                                    | Changez la résolution vidéo pour obtenir les bonnes proportions.                                                                                                    |  |
| Pixels manquants                                                                                               | <ul> <li>Marche/Arrêt de cycle</li> <li>Les pixels qui sont éteints d'une manière permanente sont un défaut naturel<br/>de la technologie LCD.</li> <li>Pour plus d'informations à propos de la Politique de la qualité et des pixels<br/>des moniteurs Dell, visitez le site de support de Dell : https://www.dell.<br/>com/support/monitors.</li> </ul>                                                                                                    |  |
| Pixels bloqués                                                                                                 | <ul> <li>Marche/Arrêt de cycle</li> <li>Les pixels qui sont éteints d'une manière permanente sont un défaut naturel<br/>de la technologie LCD.</li> <li>Pour plus d'informations à propos de la Politique de la qualité et des pixels<br/>des moniteurs Dell, visitez le site de support de Dell : https://www.dell.<br/>com/support/monitors.</li> </ul>                                                                                                    |  |
| Problèmes de luminosité                                                                                        | Ajustez la luminosité à l'aide des commandes OSD.                                                                                                    |  |
| Problèmes de<br>synchronisation                                                                                | <ul> <li>Utilisez la fonction de test automatique du moniteur pour déterminer si<br/>l'écran brouillé apparaît également dans le mode de test automatique.</li> <li>Vérifiez que les broches du connecteur du câble vidéo ne sont pas tordues ni<br/>cassées.</li> <li>Redémarrez l'ordinateur en mode sans échec.</li> </ul>                                                                                                    |  |
| Problèmes liés à la sécurité.                                                                                  | <ul><li>N'effectuez aucun dépannage.</li><li>Contactez immédiatement Dell.</li></ul>                                                                                                    |  |

| Symptômes com-                                         | Solutions possibles                                                                                                    |
|--------------------------------------------------------|----------------------------------------------------------------------------------------------------|
| muns                                                   |                                                                                                    |
| Problèmes intermittents                                | Vérifiez que la connexion du câble vidéo entre l'ordinateur et le moniteur est<br>correctement faite.                     |
|                                                        | Exécutez la fonction d'autotest du moniteur pour déterminer si le problème<br>intermittent se produit en mode d'autotest. |
| Couleur manquante                                      | Utilisez la fonction de test automatique du moniteur.                                                                     |
|                                                        | Vérifiez que la connexion du câble vidéo entre l'ordinateur et le moniteur est<br>correctement faite.                     |
|                                                        | <ul> <li>Vérifiez que les broches du connecteur du câble vidéo ne sont pas tordues ni<br/>cassées.</li> </ul>             |
| Recharge intermittente<br>lors de l'utilisation d'une  | <ul> <li>Vérifiez que la consommation électrique maximale de l'appareil n'est pas<br/>supérieure à 65 W.</li> </ul>       |
| connexion USB Type-C avec un ordinateur, un ordinateur | Assurez-vous que vous utilisez uniquement un adaptateur approuvé par Dell<br>ou celui fourni avec le produit.             |
| portable, etc.                                         | Assurez-vous d'utiliser le câble USB Type-C approuvé par Dell et fourni avec<br>le moniteur.                              |
|                                                        | Assurez-vous que le câble USB de type C n'est pas endommagé.                                                              |

# Consignes de sécurité

AVERTISSEMENT : L'utilisation de contrôles, des réglages ou des procédures autres que ceux spécifiés dans la présente documentation risquent de vous exposer à des chocs, des électrocutions et/ou des dangers mécaniques.

Pour plus d'informations sur les consignes de sécurité, consultez les Informations relatives à la sécurité, à l'environnement et à la réglementation (SERI).

# Règlements FCC (E.U. uniquement) et autres réglementations

Pour connaître les Règlements FCC (E.U. uniquement) et autres réglementations, veuillez consulter la partie de notre site internet concernant la conformité aux réglementations en cliquant sur https://www.dell.com/regulatory\_compliance.

# **Contacter Dell**

Pour les clients aux États-Unis, appelez le 800-WWW-DELL (800-999-3355).

**REMARQUE** : Si vous ne disposez d'aucune connexion Internet active, vous pouvez trouver des informations de contact sur votre facture d'achat, votre bon de livraison, votre ticket de caise ou sur le catalogue de produits Dell.

Dell offre plusieurs options de services et d'assistance téléphonique et en ligne. Leur disponibilité est différente suivant les pays et les produits, et certains services peuvent ne pas vous être offerts dans votre région.

- Assistance technique en ligne https://www.dell.com/support/monitors
- Contacter Dell https://www.dell.com/contactdell

# Base de données européenne pour les labels d'énergie et spécifications du produit

https://eprel.ec.europa.eu/qr/731543